### **CONFIGURAR TGA ON**

### INSTALAR OS DOIS ARQUIVOS DO INSTALADOR E O APK PARA O CELULAR.

EXTRAIR A PASTA DO TgaFV\_TGAON\_PEDIDO dentro da pasta do TGA e extrair por lá mesmo.

Instalar o APK no dispositivo (O dispositvo deve ser Android com versão superior a 6.0).

Verifique o movimento no qual será utilizado pelo mesmo (OS, Orçamento, Pedido e outros).

Após ter extraído os arquivos, abra como administrador o Tga On e faça as seguintes configurações:

| 💽 TGA M   | obile - Força de V | /endas (Server) |       | _ | ×    |
|-----------|--------------------|-----------------|-------|---|------|
| Cadastros | Comunicação        | Configurações   | Ajuda |   |      |
| 🧏 🏶 🕇     | 🕈 🍭 🗕              | 🎲 Gerais        |       |   |      |
|           |                    | Licenças        |       |   | <br> |
|           |                    | Scripts         |       |   |      |
|           | tg                 | d               |       |   |      |

#### $1^{\circ}$ Configurações $\rightarrow$ Gerais

Em Mobile ON

Marcar FLAG  $\rightarrow$  Usa Mobile ON

Vincular o movimento:

No meu exemplo seria Pedido, então o vinculei em Pedido.

# Como ficou:

| Mobile ON              | Integra           | ção                   |  |
|------------------------|-------------------|-----------------------|--|
| IV Usa Mo<br>Movimento | bile ON<br>Pedido | Versão: 24.05.01      |  |
| 2.2.03                 | 2                 | Pedido de venda       |  |
| Movimento              | Orçame            | nto:                  |  |
|                        | **                |                       |  |
| Movimento              | Condici           | onal:                 |  |
|                        | :*                |                       |  |
| Movimento              | Ordem             | de Serviço:           |  |
|                        | *                 |                       |  |
| Movimento              | Requisi           | ção Ordem de Serviço: |  |
|                        | :                 |                       |  |
| Empresa Li             | beração           | Licença:              |  |
| 1                      | 200               | ELETROLAR             |  |
| Porta Servi            | idor:             |                       |  |
| 8090                   |                   |                       |  |

Em seguida a próxima configuração dos Vendedores:

| 0  | TGA M   | obile - Força de \ | /endas (Server) |       |   |  | — | $\times$ |
|----|---------|--------------------|-----------------|-------|---|--|---|----------|
| Ca | dastros | Comunicação        | Configurações   | Ajuda |   |  |   |          |
| 2  | Cfg. d  | e Vendedores       |                 |       |   |  |   |          |
| 1  | Produ   | tos para Bonifica  | ção             |       | [ |  |   |          |
| 4  | Sair    |                    | Ctrl+S          |       |   |  |   |          |
| -  |         |                    |                 |       |   |  |   |          |
|    |         | tg                 | d               |       |   |  |   |          |

### Verificar as configurações com o cliente, o usuário a ser cadastrado, configuração de movimento em geral de todas as abas a serem verificadas.

| ód.Ven Nome<br>01 ODAIR | <u>Novo</u>        | ar <u>C</u> ancelar                      | ×<br><u>E</u> xcluir | 옑.<br><u>F</u> echar |                  |         |          |  |  |
|-------------------------|--------------------|------------------------------------------|----------------------|----------------------|------------------|---------|----------|--|--|
|                         | Históricos         | ) Be                                     | onificação /         | Sob-Sub /            | Flex             | Campos  | Livres   |  |  |
|                         | Principal          | Filiais                                  | Cliente              | 25                   | Produtos         | T abela | de Preço |  |  |
|                         | Empresa: Funcio    | onário<br>🧝 ODAIR                        |                      |                      |                  |         |          |  |  |
|                         | Tipo de Moviment   | to - Pedidos Pré-V                       | enda                 |                      |                  |         |          |  |  |
|                         | 2.2.03             | Pedido de venda                          | 3                    |                      |                  |         |          |  |  |
|                         | Tipo de Moviment   | to - Pedido de Tro                       | ca                   |                      |                  |         |          |  |  |
|                         | *                  |                                          |                      |                      |                  |         |          |  |  |
|                         | Tipo de Moviment   | Tipo de Movimento - Venda Pronta Entrega |                      |                      |                  |         |          |  |  |
|                         | S                  |                                          |                      |                      | 1                |         |          |  |  |
|                         | Tipo de Moviment   | Tipo de Movimento - Orçamento            |                      |                      |                  |         |          |  |  |
|                         | *                  |                                          |                      |                      |                  |         |          |  |  |
|                         | Filial:            | :                                        |                      |                      |                  |         |          |  |  |
|                         | Local de Estoque   | ELETROLAR                                |                      |                      |                  |         |          |  |  |
|                         |                    |                                          |                      |                      |                  |         |          |  |  |
|                         | Lembrar Atualizaçã | io:                                      | dita Cond. I         | Pagto. 🗆             | Imprimir Valor I | Líquido |          |  |  |
|                         | Tipo de Exportaç   | ão                                       | CF 1                 | 0                    | D ( . CF         |         |          |  |  |
|                         | C Descuetas        | C Pro                                    | x. Cliente           | 6                    | Prox. Clience/Pr | oduto   |          |  |  |

## Verificar a licença do mesmo...para realizar a ativação.

| 💽 TGA M   | obile - Força de V | /endas (Server) |       |          |  |  | — | $\times$ |
|-----------|--------------------|-----------------|-------|----------|--|--|---|----------|
| Cadastros | Comunicação        | Configurações   | Ajuda | 3        |  |  |   |          |
| 🙎 🏐 🔸     | 🛧 🍕 🔺              | 🍘 Gerais        |       |          |  |  |   |          |
|           |                    | Licenças        |       | <b>E</b> |  |  |   |          |
|           |                    | Scripts         |       |          |  |  |   |          |
|           | tg                 | d               |       |          |  |  |   |          |

| 0 |
|---|
|   |
|   |

Nesta tela bastará clicar em obter licença e ativá-lo.

Caso não esteja aparecendo a licença, verificar na base controle se está marcado a opção

| Novo                         | 🖶 Salva            | ir  | Cancelar   | X Excluir             | ØBuscar                    | 🖶 Imprimir     | @ Anexos             | Eechar              |            |
|------------------------------|--------------------|-----|------------|-----------------------|----------------------------|----------------|----------------------|---------------------|------------|
| 7-0<br>1-Identific           | Confidenci<br>ação | al  | 2-Endereço | 8-Dados Adic<br>Campo | ionais<br>os Complementare | 9-Tat<br>s 4-( | oelas<br>)bservações | lmager<br>6-Tributa | ns<br>ação |
| Nº Licenças TG               | AERP               |     | 3          |                       |                            |                |                      |                     |            |
| lódulo Finance               | iro                | Sim |            | ~                     |                            |                |                      |                     |            |
| lódulo Contábi               | i j                | Não |            | ~                     |                            |                |                      |                     |            |
| dódulo Estoque               |                    | Sim |            | ~                     |                            |                |                      |                     |            |
| dódulo PDV                   | 1                  | Nao |            | ~                     |                            |                |                      |                     |            |
| lódulo Força d               | e                  | Nao |            | ~                     |                            |                |                      |                     |            |
| lódulo NF-e                  | 1                  | Sim |            | ~                     |                            |                |                      |                     |            |
| dódulo NFC-e                 | 1                  | Sim |            | ~                     |                            |                |                      |                     |            |
| lódulo CT-e                  | Ĩ                  | Não |            | ~                     |                            |                |                      |                     |            |
| lódulo MDF-e                 | 1                  | Sim |            | ~                     |                            |                |                      |                     |            |
| lódulo NFS-e                 | Ĩ                  |     |            | ~                     |                            |                |                      |                     |            |
| dódulo SPED F                | iscal              | Sim |            | ~                     |                            |                |                      |                     |            |
| lódulo TGA BI                | Ĩ                  |     |            | ~                     |                            |                |                      |                     |            |
| lódulo SPED<br>Contribuições | A ON [             |     | 1          | ~                     |                            |                |                      |                     |            |
| Nº Licenças TG               | A Mobile           |     |            |                       |                            |                |                      |                     |            |
| Nª Licenças TG               | AWeb               |     |            |                       |                            |                |                      |                     |            |
| l'olerância Libe             | ração              |     | 5          |                       |                            |                |                      |                     |            |
| Dias Liberação<br>Nobile On  | TGA                |     | 30         |                       |                            |                |                      |                     |            |

Após alterar na base, tente novamente obter a licença e ativá-la.

Verificar se o dispositivo está conectado na mesma rede.

No dispositivo antes de acessar, verificar as configurações:

**Principal:** 

Verificar o IP do Servidor (CMD  $\rightarrow$  IPCONFIG).

Em seguida preencher conforme o exemplo deixado no próprio TGAON.

http://127.0.0.1:8080

A porta está informada na configuração geral.

Descrição: TGAON

Movimento:

Apenas ajustar os movimentos normalmente o padrão é OS, então se não é este apenas troque o movimento.

**Outros:** 

De acordo com o cliente solicitar.

Esta configuração pode ser feita antes ou depois da ativação, porém caso faça antes de ativar, basta fechar o aplicativo e acessar novamente direto no usuário (com as configurações já feitas).

Ensiná-lo a realizar as vendas.

Pedidos:

(+)